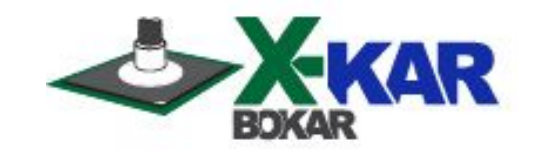

# **X-306 Oven Monitor**

Monitoring Program to for X-REFLOW306 Series Ovens to display and store temperatures of the oven thermocouples and additional two thermocouples connected to TCT and TCB sockets located on the oven's back panel.

Version 2.0

**Revision 2.0** 

September 2012

### **Bokar International**

650 Scranton Pocono Hwy Covington Twp, PA 18444, USA Tel: (570) 842-2812 Fax: (570) 842-4290 E-Mail: bokar@bomir.com www.bokar.com www.X-1003.com www.ZeroCharge.net www.ESDmeters.com www.SMTreballing.net www.FineRework.com

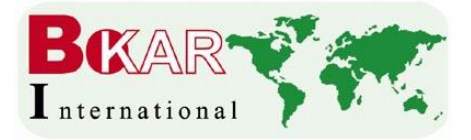

www.BestBatchOven.com

# Introduction

#### The X-306 Oven Monitor program allows for:

- Monitoring in real time air or N2 temperatures inside the oven and the two temperatures of the object to which TCT and TCB thermocouples are connected
- Storage on the PC of the four monitored temperatures
- Printing the stored time / temperature graphs
- Export to Excel stored information of the time / temperature graphs

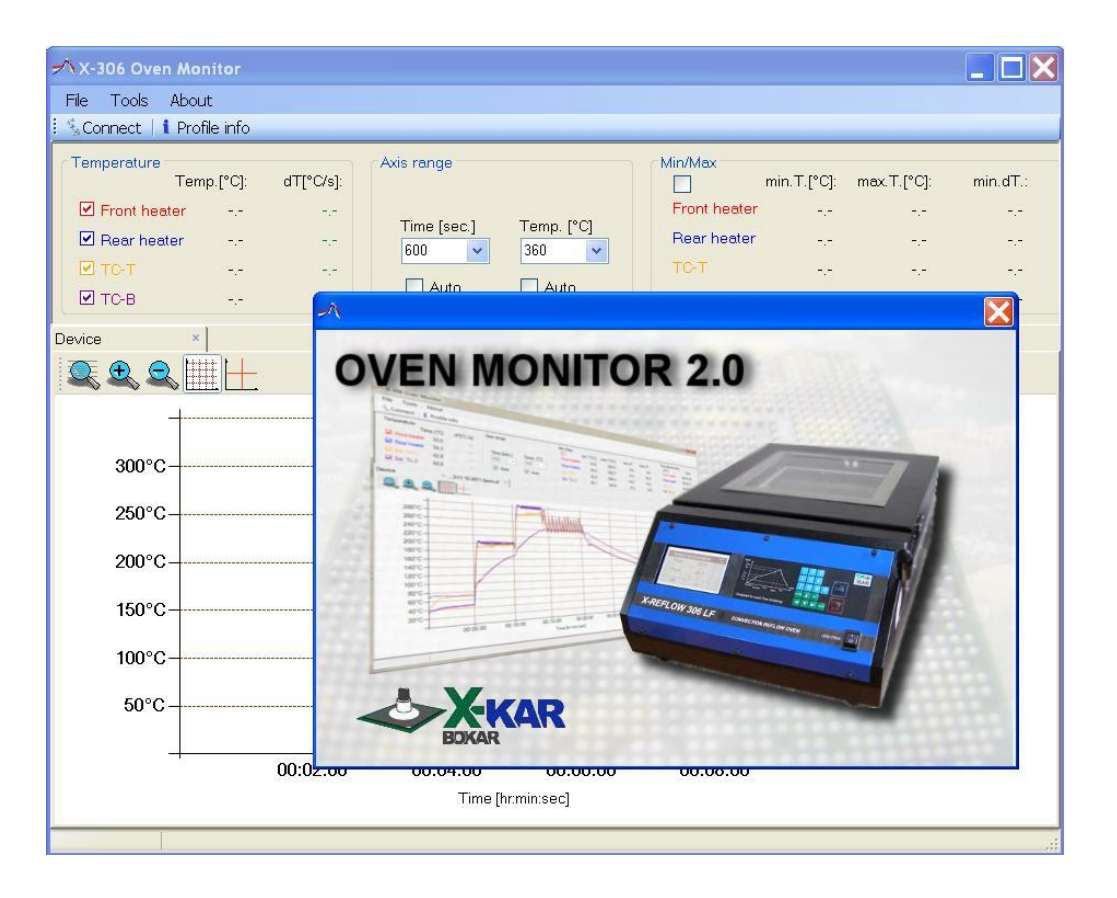

#### **GLOSARY of TERMS**

- Profile Actual Time / Temperature characteristics achieved during Rework Process
- License Key The file needed to make a connection between X-REFLOW306 and a PC. This file identifies the individual X-REFLOW306 serial Number and allows for communication between the oven and the X-306 OvenMonitor Program. The License Key can be purchased from your local Bokar International Distributor.

X485-USB - A converter allowing for connection of the oven via X-REFLOW306 DATA STORE port with USB Port of a PC.

### I. Installation instructions

1. Unpack zip file: Oven-Monitor 2.0.10.zip on a Hard Disc of Your PC:

All unpacked files must be together in the same folder.

The files are listed below:

### DocumentFormat.OpenXml.dll FTD2XX\_NET.dll

#### OvenMonitor.exe

- 2. Save the file Key\_xxx.lic on the Hard Disc Your PC
- 3. Run the file: OvenMonitor.exe

and start Oven Monitor program from start menu on your PC

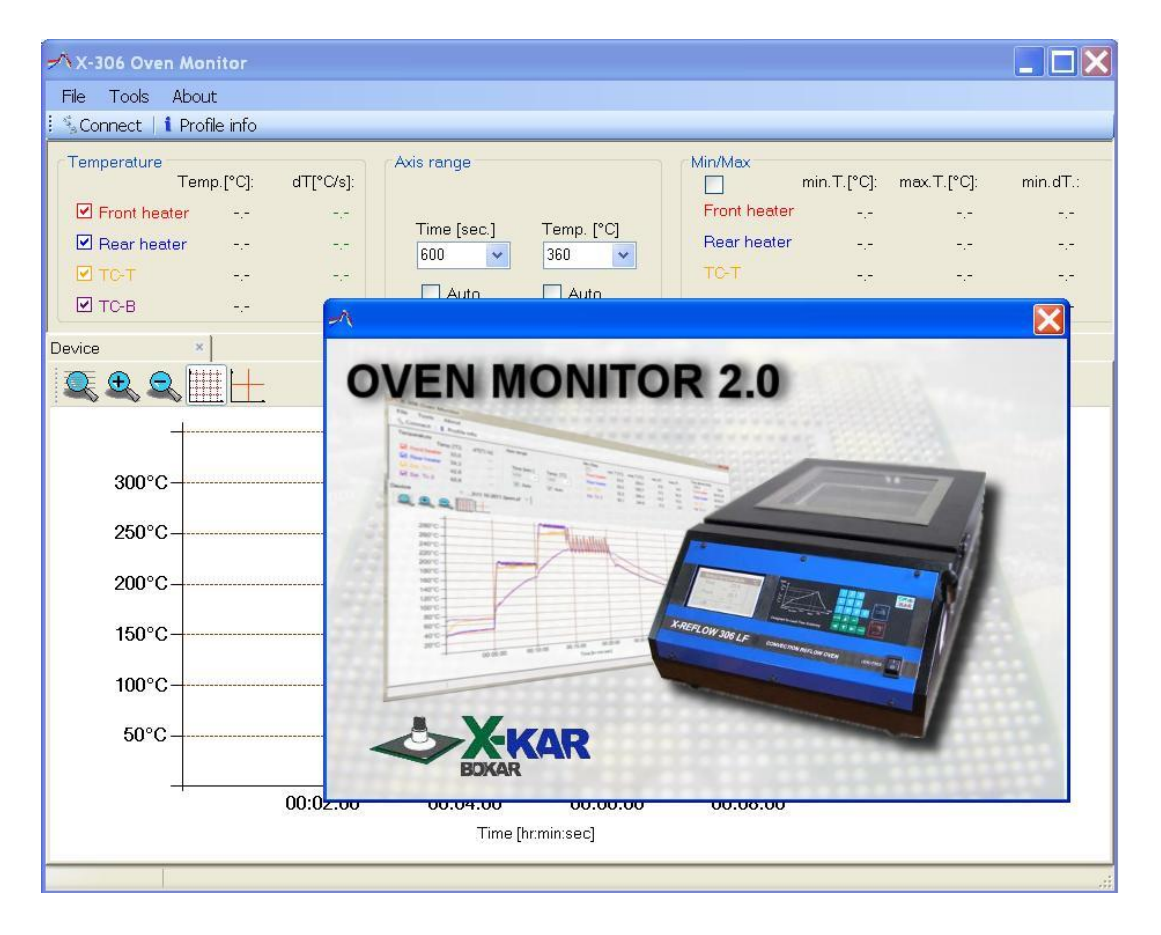

4. Go to *Tools* and *Options* 

| 🔨 X-306 Oven Monitor                                                                                                    |          |
|----------------------------------------------------------------------------------------------------|----------|
| File Tools About                                                                                                    |          |
| Connect desus                                                                                                    | 6        |
| ✓ Front heat          Axis range:           ✓ Rear heat          Time [sec]         Temp. [*C]           ✓ TCT          600         380         ✓ |          |
|                                                                                                    | (B)      |
| Device × A Setup                                                                                                    | 3        |
| License key                                                                                                    |          |
| 300°C — Front heater                                                                                                    |          |
| 34U°C — TCT                                                                                                    |          |
| 320°C                                                                                                    |          |
| 300°C                                                                                                    |          |
| 280°C                                                                                                    | 0        |
| 260°C                                                                                                    | -        |
| 240°C                                                                                                    | -        |
| 220°C                                                                                                    |          |
| 200°C                                                                                                    | 8)       |
| 180°C                                                                                                    | -<br>-   |
| 160°C                                                                                                    |          |
|                                                                                                    |          |
| 1000                                                                                                    | 8        |
|                                                                                                    | <u> </u> |
| IUU'C                                                                                                    | 411      |
| 80°C                                                                                                    |          |
| 60°C                                                                                                    | 2        |
| 40°C                                                                                                    |          |
| 20°C                                                                                                    | ŏ.       |
|                                                                                                    |          |
| 00/00/00 00/01/00 00/02/00 00/03/00 00/04/00 00/05/00 00/05/00 00/03/00 00/08/00 00/09/00 00/09/00 00/09/00 00/<br>Time [hr.min.sec]              | 0.0      |
|                                                                                                    | 18:06    |

Choose *Edit* button and find the location of the file:

Key\_xxx.lic (You have saved this file earlier on Your Hard Disk);

Press OK button.

 Connect X-REFLOW306 to a PC using X485-USB Converter. Press Connect (Top/Left corner on the Menu for X-306 Oven Monitor. This will connect the oven with your pc.

Note:

If your computer will not connect to the oven via X485-USB Converter,

unzip the file "X485-USB converter\_driver.zip" and run file "CDM20600.exe".

### **II. MAIN WINDOW**

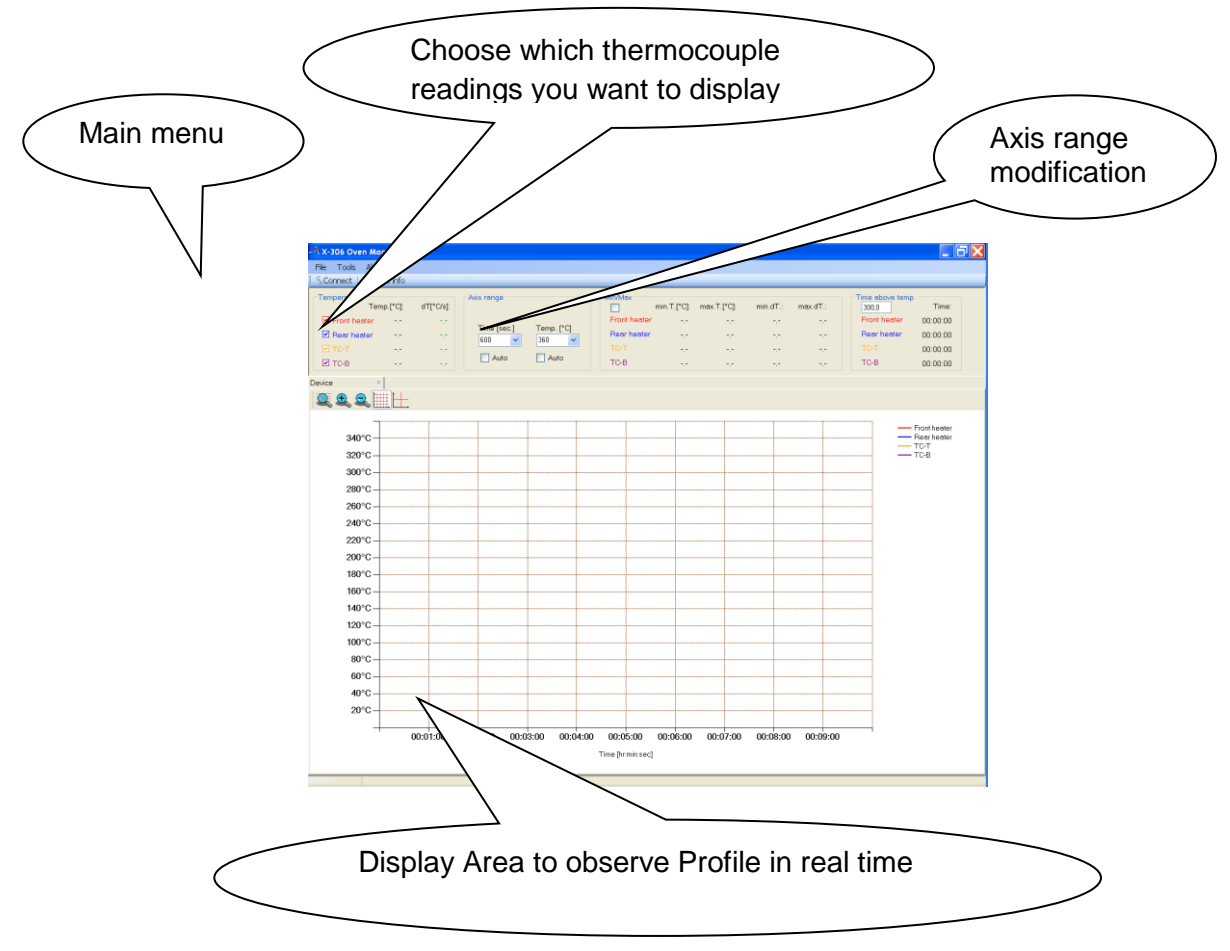

# III. Saving profiles

When you already have a profile on the screen and you want to save it, select from the Menu:

"File", and then "Save "

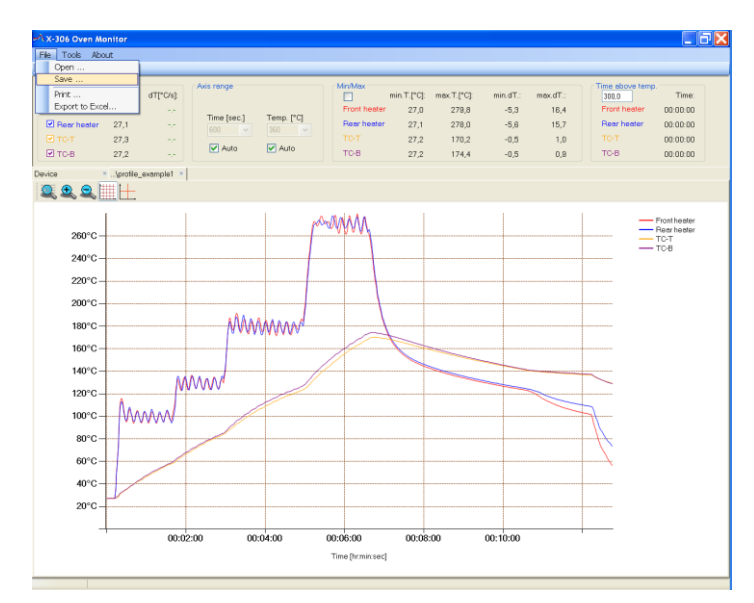

Select where you want to save it on your computer, enter the file name and save by clicking the Save button

| 🛪 X-306 Oven Monitor              |                                                          |                                    |                      | <b>_</b> 7 X             |
|-----------------------------------|----------------------------------------------------------|------------------------------------|----------------------|--------------------------|
| File Tools About                  |                                                          |                                    |                      |                          |
| Sconnect   I Profile info         |                                                          |                                    |                      |                          |
| Temperature<br>Temp.[*C]: dT[*C/s | /s]: Axis range                                          | Min/Max<br>min.T.[°C]: max.T.[°C]: | min.dT.: max.dT.: 30 | above temp.<br>0,0 Time: |
| Front heater 27,0                 | Time from 1 Town (PC)                                    | Front heater 27,0 279,8            | -5,3 16,4 Fro        | nt heater 00:00:00       |
| Rear heater 27,1                  | 600 🖌 360 🗸                                              | Rear heater 27,1 278,0             | -5,6 15,7 Re         | ar heater 00:00:00       |
|                                   | As                                                       | 101 020 1200                       |                      | -T 00:00:00              |
| ₩ 10-8 27,2                       | Save in: Profiles                                        | V 0 🕸 🛤 🕶                          | 0,8 10               | 00:00:00                 |
| Device ×\profile_e                | Surveille avample1 nf                                    |                                    |                      |                          |
|                                   | My Recent<br>Documents                                   |                                    |                      | Front heater             |
| 260°C                             |                                                          |                                    |                      | - Rear heater<br>- TC-T  |
| 240°C                             | Desktop                                                  |                                    |                      | — тсв                    |
| 220°C                             | Documents                                                |                                    |                      |                          |
| 200°C                             | -                                                        |                                    |                      |                          |
| 180°C                             | iy Computer                                              |                                    |                      |                          |
| 160°C                             |                                                          |                                    |                      |                          |
| 140°C                             | Ay Network                                               |                                    |                      |                          |
| 120°C                             | Pilaces File name: profile_exar<br>Save as type: Profile | npiel.pt                           | Cancel               |                          |
| 100°C                             |                                                          |                                    |                      |                          |
| 80°C                              |                                                          |                                    |                      |                          |
| 60°C                              | 4                                                        |                                    |                      |                          |
| 40°C                              |                                                          |                                    |                      |                          |
| 20°C -                            |                                                          |                                    |                      |                          |
| 0                                 | 00:02:00 00:04:00 0                                      | 00:06:00 00:08:00 0                | 0:10:00              |                          |
|                                   |                                                          | Time [hr:min:sec]                  |                      |                          |

### IV. Reading saved profiles

Open the file: chose from the Menu "File" and then "Open

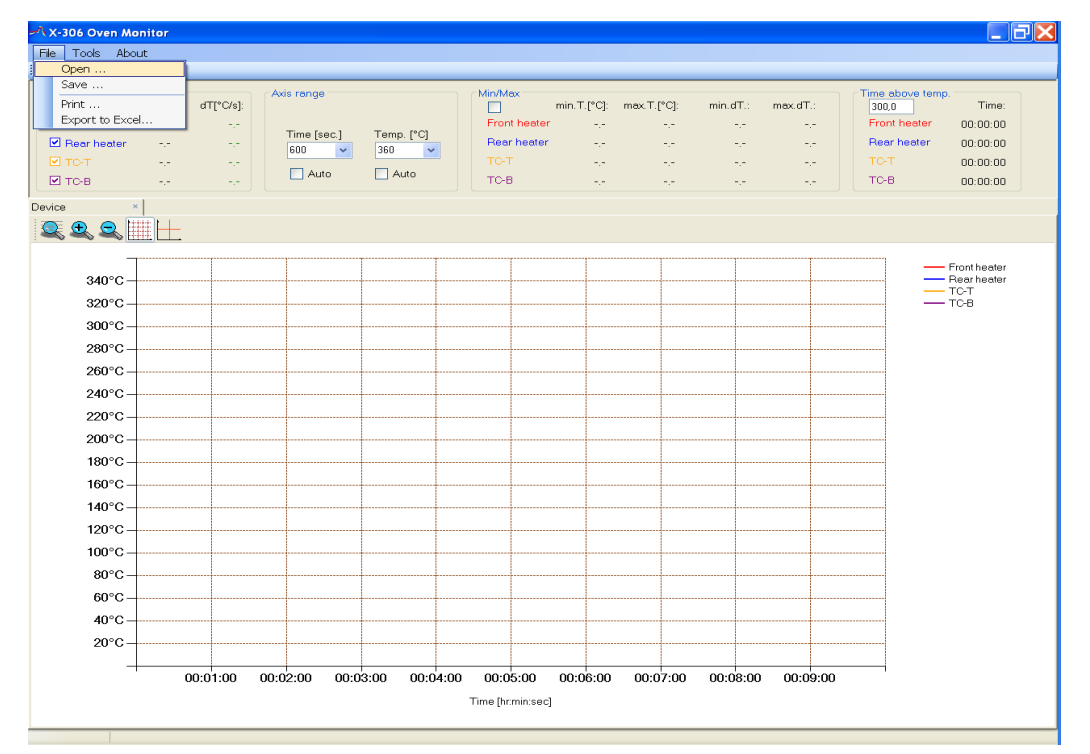

 BOKAR International
 650 Scranton Pocono Hwy.,
 Covington Twp. PA 18444, USA
 Tel: (570)
 842-2812

 e-mail:
 bokar@bokar.com
 new.bokar.com
 www.bokar.com
 Page 6 of 10

| ile Tools About                                                                                                    |                        |                   |                    |                            |                                                                                                    |                          |                                                             |                                                                                   |
|----------------------------------------------------------------------------------------------------|------------------------|-------------------|--------------------|----------------------------|----------------------------------------------------------------------------------------------------|--------------------------|-------------------------------------------------------------|-----------------------------------------------------------------------------------|
| Connect   1 Profile info                                                                                                    |                        |                   |                    |                            |                                                                                                    |                          |                                                             |                                                                                   |
| Temperature         Temp.[°C]:         dT[           ✓ Front heater         -,-           ✓ Rear heater         -,-           ✓ TC-T         -,- | *C/s):<br>Time [se     | c.] Temp. [°C     | Front here         | min.T.[°C]: max<br>ter -,- | <t.[°c]: min<="" th=""><th>.dT.: max.dT.:<br/><br/>?X</th><th>Time above to<br/>300,0<br/>Front heate<br/>Rear heate<br/>TC-T</th><th>emp.<br/>Time:<br/>r 00:00:00<br/>r 00:00:00<br/>00:00:00</th></t.[°c]:> | .dT.: max.dT.:<br><br>?X | Time above to<br>300,0<br>Front heate<br>Rear heate<br>TC-T | emp.<br>Time:<br>r 00:00:00<br>r 00:00:00<br>00:00:00                             |
| ☑ ТС-В                                                                                                    | Look in:               | C Profiles        |                    | ✓ G                        | ) 🏂 📂 🛄 🔻                                                                                                    |                          | тс-в                                                        | 00:00:00                                                                          |
|                                                                                                    | My Recent<br>Documents | ⊡)profile_example | e1.pf              |                            |                                                                                                    |                          |                                                             |                                                                                   |
| 340°C                                                                                                    | Desktop                |                   |                    |                            |                                                                                                    |                          |                                                             | <ul> <li>Front heater</li> <li>Rear heater</li> <li>TC-T</li> <li>TC-B</li> </ul> |
| 300°C<br>280°C                                                                                                    | ờ<br>My Documents      |                   |                    |                            |                                                                                                    |                          |                                                             |                                                                                   |
| 260°C                                                                                                    | My Computer            |                   |                    |                            |                                                                                                    |                          |                                                             |                                                                                   |
| 220°C<br>200°C                                                                                                    |                        |                   |                    |                            |                                                                                                    |                          |                                                             |                                                                                   |
| 180°C                                                                                                    | Places                 | File name:        | profile_example1.p | •                          | ~                                                                                                    | Open                     |                                                             |                                                                                   |
| 140°C                                                                                                    |                        | Files of type:    | Profile            |                            | ×                                                                                                    | Cancel                   |                                                             |                                                                                   |
| 120°C                                                                                                    |                        |                   |                    |                            |                                                                                                    |                          |                                                             |                                                                                   |
| 100°C                                                                                                    |                        |                   |                    |                            |                                                                                                    |                          |                                                             |                                                                                   |
| 80°C                                                                                                    |                        |                   |                    |                            |                                                                                                    |                          |                                                             |                                                                                   |
| 60°C                                                                                                    |                        |                   |                    |                            |                                                                                                    |                          |                                                             |                                                                                   |
| 40°C                                                                                                    |                        |                   |                    |                            |                                                                                                    |                          |                                                             |                                                                                   |
| 20°C                                                                                                    |                        |                   |                    |                            |                                                                                                    |                          |                                                             |                                                                                   |
| 00:01                                                                                                    | :00 00:02:00           | 00:03:00 00       | :04:00 00:05:00    | 00:06:00 0                 | 0:07:00 00:                                                                                                    | 08:00 00:09:             | 00                                                          |                                                                                   |
|                                                                                                    |                        |                   | Time [hr:min:      | ec]                        |                                                                                                    |                          |                                                             |                                                                                   |

Chose "profile-example1.pf" or other file and open it:

The profile loads from PC where it was saved.

It shows four thermocuples:

- Two thermocuples: Located above Front and Rear heaters.
- Two thermocuples: connected to the TC-T and TC-B on the back panel and possibly to the PCB heated in the oven.

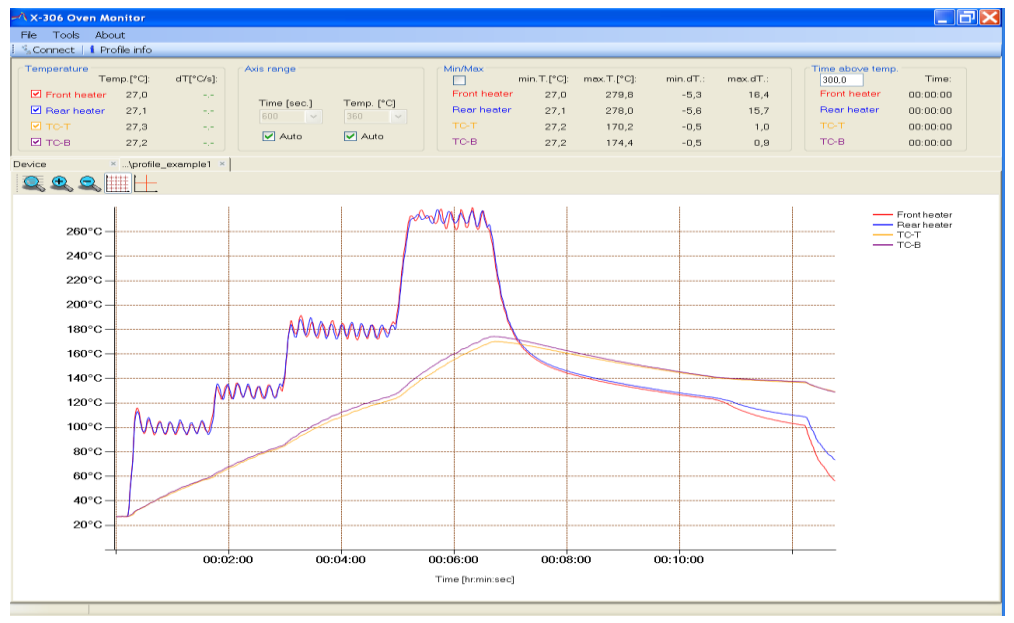

## V. Export the graph to the the Excel file

If You want export the graph to the excel file, chose from the menu: "File" and then "Export to Excel". Enter the file name and chose the place to save excel file.

| 🕂 X-306 Oven Monitor                |              |               |                             |              |                |              |              |                             | _ 7 🗙                       |
|-------------------------------------|--------------|---------------|-----------------------------|--------------|----------------|--------------|--------------|-----------------------------|-----------------------------|
| File Tools About                    |              |               |                             |              |                |              |              |                             |                             |
| Sconnect   1 Profile info           |              |               |                             |              |                |              |              |                             |                             |
| Temperature<br>Temp.[°C]: dT[°C/s]: | Axis range   |               | Min/Max                     | min.T.[°C]:  | max.T.[°C]:    | min.dT.:     | mex.dT.:     | Time above temp.<br>300,0   | Time:                       |
| Front heater 27,0 Rear heater 27,1  | Time [sec.]  | Temp. [°C]    | Front heater<br>Rear heater | 27,0<br>27,1 | 279,8<br>278,0 | -5,3<br>-5,6 | 16,4<br>15,7 | Front heater<br>Rear heater | 00:00:00                    |
| 🗹 ТС-Т 27,3                         | 600          | 380           | TOT                         |              | 170.0          |              | 100          | то-т                        | 00:00:00                    |
| I ТС-В 27,2 -,- S                   | iave As      |               |                             |              |                |              | <u>?</u>     | 🚽 тс-в                      | 00:00:00                    |
| Device ×\profile_example1 ×         | Save in:     | 🗀 Profiles    |                             |              | 🔽 G 🦻          | ▼            |              |                             |                             |
| 록ዺዺ▥Ⴞ                               | My Becent    |               |                             |              |                |              |              |                             |                             |
|                                     | Documents    |               |                             |              |                |              |              | =                           | Front heater<br>Bear heater |
| 260°C                               | Decktop      |               |                             |              |                |              |              | ====                        | ТС-Т<br>ТС-В                |
| 240°C                               | Deskipp      |               |                             |              |                |              |              |                             |                             |
| 220°C                               | Mu Decumente |               |                             |              |                |              |              |                             |                             |
| 200°C                               | My Documents |               |                             |              |                |              |              |                             |                             |
| 180°C                               | My Computer  |               |                             |              |                |              |              |                             |                             |
| 160°C                               | <b>~</b>     |               |                             |              |                |              |              |                             |                             |
| 140°C                               | My Network   | L             |                             |              |                |              |              |                             |                             |
| 120°C                               | Places       | File name:    | profile-example             | e ~1         |                | ~            | Save         |                             |                             |
| 100°C                               |              | Save as type. | INICIDEDICE XCBI (XI        | •^)          |                |              | Cancer       | <u>.</u>                    |                             |
| 80°C                                |              |               |                             |              |                |              |              |                             |                             |
| 60°C                                | ~            |               |                             |              |                |              |              |                             |                             |
| 40°C                                |              |               |                             |              |                |              |              |                             |                             |
| 20°C                                |              |               |                             |              |                |              |              |                             |                             |
| 00:02                               | :00 00       | ):04:00       | 00:06:00                    | 00:08:       | 00             | 00:10:00     |              |                             |                             |
| 00102                               |              |               | Time [hr:min:sec]           | 501001       |                |              |              |                             |                             |
|                                     |              |               |                             |              |                |              |              |                             |                             |

Click "Save" button and the excel version of your graph is saved to your specified location.

When you open the excel file it will look as shown below:

|                                              | 🔣 🛃 🦻 • 🔍 • 👘 👘 🔁  |                      |                  |                             |             |           |                  |                  |                      |            |          |            |             |               |         |        |                            |                  |
|----------------------------------------------|--------------------|----------------------|------------------|-----------------------------|-------------|-----------|------------------|------------------|----------------------|------------|----------|------------|-------------|---------------|---------|--------|----------------------------|------------------|
| File Home Inset Page Layout Formulas 🛆 🍞 🗗 🖾 |                    |                      |                  |                             |             |           |                  |                  |                      |            |          |            |             |               |         |        |                            |                  |
| Pas                                          | ∎ <b>∦</b><br>⊫∎ • | Calibri •<br>B Z U • | • 11 • A • •     | = = <mark>=</mark><br>= = = | ≫-<br>17 (7 | 📑 Wrap Te | xt<br>« Center + | Number<br>\$ - % | • •.0 .00<br>•.€ 00. | Conditiona | I Format | Cell       | +<br>Insert | Delete Format | Σ -     | ort 8  | Find & Spelling Pure       | Ser thase        |
| Clip                                         | board 🗔            | Font                 | G.               |                             | Alignme     | ent       | G                | Nun              | nber 6               | Formatting | Styles   | · styles · |             | Cells         | ~ r     | Editir | ng Proofing Upo            | rade             |
|                                              | D11                | <b>•</b> (a          | fx 27.3          |                             |             |           |                  |                  |                      | - 1        |          |            |             |               |         |        |                            | ¥                |
|                                              | Δ                  | B                    | 6                | D                           | F           | F         | G                | н                | 1                    | 1          | К        | 1          | м           | N             | 0       | -      |                            |                  |
| 1                                            |                    | _                    | _                | _                           | -           |           | Date             | 2016-07-0        | 6                    | -          |          | -          |             |               | -       | â      | Get Started                |                  |
| 2                                            | Time [s]           | Front heater [°C]    | Rear heater [°C] | TC-T [°C]                   | TC-B [°C]   |           |                  |                  |                      |            |          |            |             |               |         |        | Help and Support           |                  |
| 3                                            | 0                  | 27.00                | 27.10            | 27.30                       | 27.20       |           |                  |                  |                      |            |          |            |             |               |         |        |                            |                  |
| 4                                            | 1                  | 27.00                | 27.10            | 27.20                       | 27.20       |           |                  |                  |                      |            |          |            |             |               |         |        | 😔 Do More                  |                  |
| 5                                            | 2                  | 27.10                | 27.20            | 27.30                       | 27.20       |           |                  |                  |                      |            |          |            |             |               |         |        | Get Free Templates         |                  |
| 6                                            | 3                  | 27.00                | 27.20            | 27.30                       | 27.20       |           |                  |                  |                      |            |          |            |             |               |         |        | Download Clip Art          |                  |
| 7                                            | 4                  | 27.00                | 27.20            | 27.20                       | 27.20       |           |                  |                  |                      |            |          |            |             |               |         |        | 🖶 Get More                 |                  |
| 8                                            | 5                  | 27.00                | 27.20            | 27.30                       | 27.30       |           |                  |                  |                      |            |          |            |             |               |         |        | Get Microsoft PowerPoint o | r Microsoft      |
| 9                                            | 6                  | 27.20                | 27.30            | 27.30                       | 27.30       |           |                  |                  |                      |            |          |            |             |               |         |        | Outlook                    |                  |
| 10                                           | 7                  | 27.10                | 27.20            | 27.30                       | 27.20       |           |                  |                  |                      |            |          |            |             |               |         |        |                            |                  |
| 11                                           | 8                  | 27.00                | 27.20            | 27.30                       | 27.20       |           |                  |                  |                      |            |          |            |             |               |         |        |                            |                  |
| 12                                           | 9                  | 27.10                | 27.20            | 27.30                       | 27.20       |           |                  |                  |                      |            |          |            |             |               |         |        |                            |                  |
| 13                                           | 10                 | 27.10                | 27.20            | 27.30                       | 27.30       |           |                  |                  |                      |            |          |            |             |               |         |        |                            |                  |
| 14                                           | 11                 | 27.00                | 27.20            | 27.30                       | 27.30       |           |                  |                  |                      |            |          |            |             |               |         |        |                            |                  |
| 15                                           | 12                 | 28.80                | 28.50            | 27.30                       | 27.30       |           |                  |                  |                      |            |          |            |             |               |         |        |                            |                  |
| 16                                           | 13                 | 35.10                | 34.30            | 27.50                       | 27.60       |           |                  |                  |                      |            |          |            |             |               |         |        |                            |                  |
| 17                                           | 14                 | 48.70                | 47.10            | 27.80                       | 28.20       |           |                  |                  |                      |            |          |            |             |               |         |        |                            |                  |
| 18                                           | 15                 | 57.00                | 55.30            | 27.90                       | 28.70       |           |                  |                  |                      |            |          |            |             |               |         |        | Advertisement              |                  |
| 19                                           | 16                 | 65.70                | 63.80            | 28.30                       | 29.10       |           |                  |                  |                      |            |          |            |             |               |         |        |                            |                  |
| 20                                           | 17                 | 74.30                | 72.30            | 28.50                       | 29.50       |           |                  |                  |                      |            |          |            |             |               |         |        |                            |                  |
| 21                                           | 18                 | 91.30                | 88.70            | 29.20                       | 30.50       |           |                  |                  |                      |            |          |            |             |               |         |        |                            | <u></u>          |
| 22                                           | 19                 | 107.00               | 103.60           | 30.50                       | 31.40       |           |                  |                  |                      |            |          |            |             |               |         | -      |                            |                  |
| 23                                           | 20                 | 112.40               | 109.00           | 31.20                       | 31.90       |           |                  |                  |                      |            |          |            |             |               |         |        |                            |                  |
| 24                                           | 21                 | 115.40               | 112.10           | 31.70                       | 32.10       |           |                  |                  |                      |            |          |            |             |               |         |        |                            |                  |
| 25                                           | 22                 | 115.90               | 113.10           | 32.50                       | 32.80       |           |                  |                  |                      |            |          |            |             |               |         | ¥      | Microsoft                  |                  |
| 14 4                                         | ► H S              | heet 🖉               |                  |                             |             |           |                  |                  |                      |            |          | Ш          |             |               | ▶       | I      |                            |                  |
| Rea                                          | dy                 |                      |                  |                             |             |           |                  |                  |                      |            |          |            |             |               |         |        | 100% 🖂 🗌                   | •                |
| 6                                            |                    |                      | 2 🕹              | 9                           | (Rel)       | 1         | S                |                  | W                    |            |          |            |             | PL 🛼 👒        | 🗧 atl 🚦 | 3      | 2:<br>16/                  | 50 PM<br>07/2016 |

 BOKAR International
 650 Scranton Pocono Hwy., Covington Twp. PA 18444, USA
 Tel: (570)
 842-2812

 e-mail:
 bokar@bokar.com
 new.bokar.com
 Page 8 of 10

### VI. Printing the graphs:

if you want to print on the graph: select "Print" from the Menu.

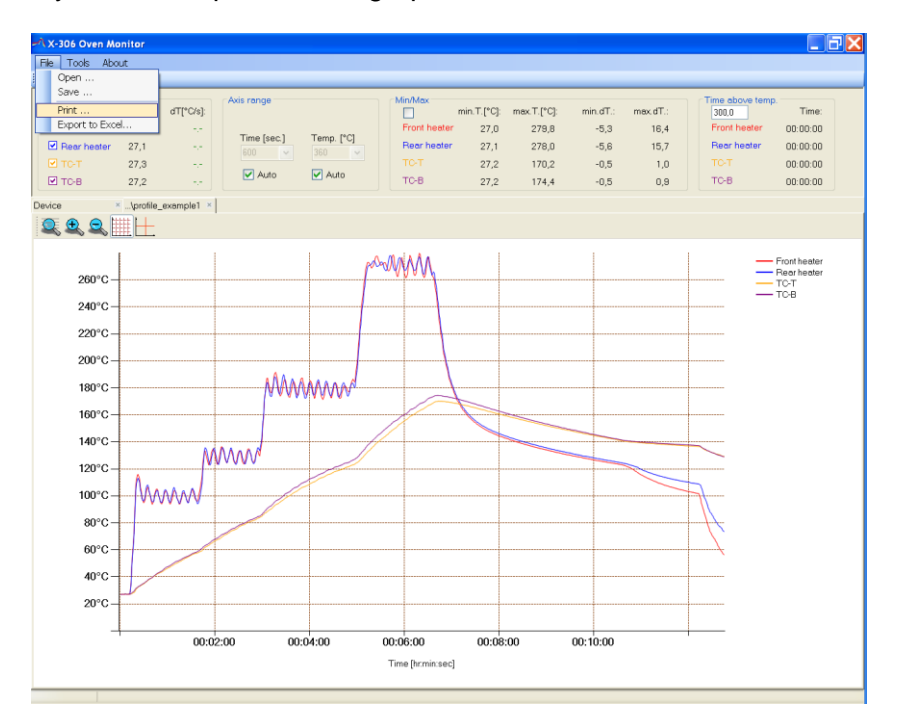

And select the printer which you want to use to print your graph. Click "Print"

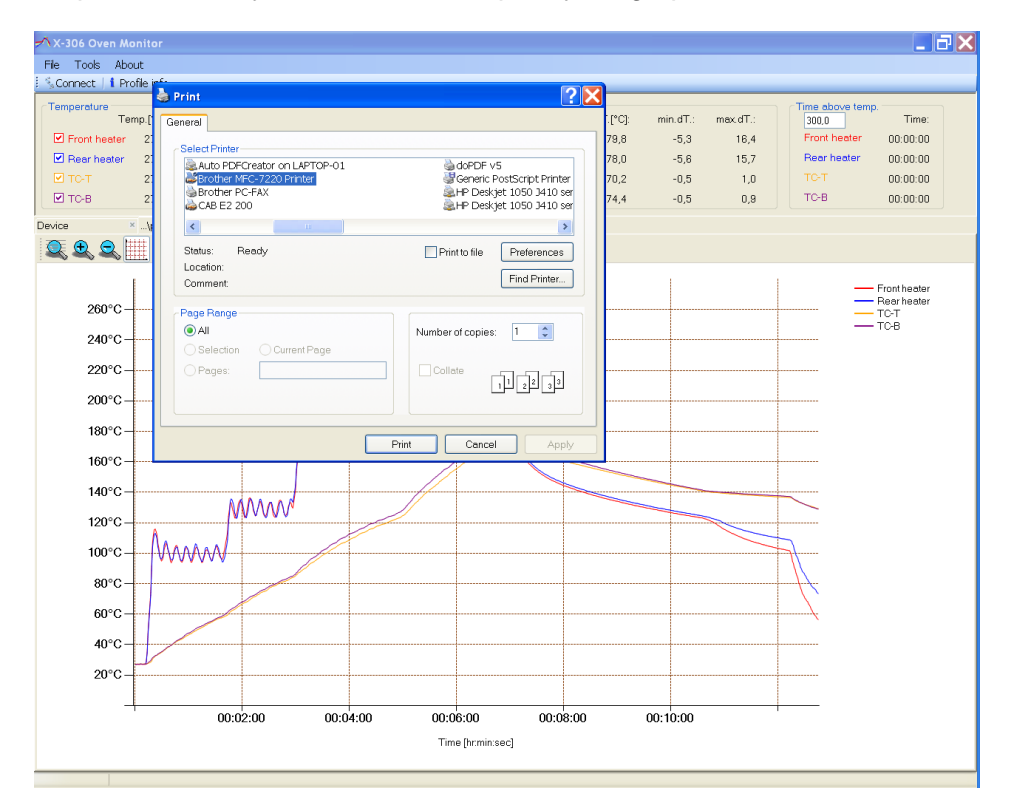

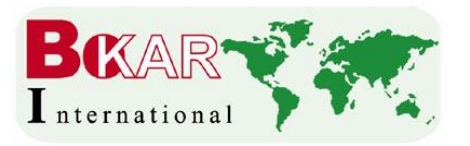

BOKAR International 650 Scranton Pocono Hwy., Covington Twp. PA 18444, USA Tel: (570) 842-2812 Fax: (570) 842-4290 www.bokar.com e-mail: bokar@bokar.com

#### Other Bokar International www pages describing individual products in detail:

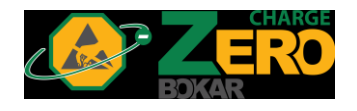

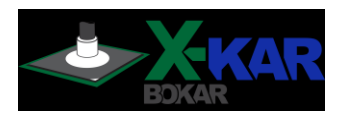

- SMT: www.Assembly-SMT.com www.FineRework.com www.X-Reflow306.com, www.X-1003.com www.SMTrepair.com www.SMTFocus.com www.SMTdispenser.com www.BestBatchOven.com www.SMT-tool.com
- ESD: www.ESDapparel.com www.ESDmeters.com www.ESDpackaging.net www.ZeroCharge.net www.No-Stat.com www.ESDchair.com www.ESDlabcoats.com www.ESDcarts.net www.ESDbrushes.com

Other: www.Super-Iron.com

Latest Additions: <u>www.ProportionAir.com</u> www.FumeExtract.com

<u>www.FumeXtraction.com</u> and <u>www.ULT.de</u> (We represent ULT in the USA, Canada and Mexico)